## Instructie voor het aanmelden van een retourzending (optioneel).

Indien er een retour opgehaald moet worden bij een opticien, en u niet zeker bent van een levering bij hetzelfde adres, dan kunt u in de portal van PS Nachtdistributie online een retour afhaalopdracht aanmelden.

URL portal: <u>https://psnd.be</u>

Als u bent ingelogd klikt u op de button "klantenlijst" (zie hieronder):

| еп о карро             | <ul> <li>Applicatie &gt; Overzicht</li> <li>en &amp; Rapportages</li> </ul> |            |           |                           |                    |  |  |  |
|------------------------|-----------------------------------------------------------------------------|------------|-----------|---------------------------|--------------------|--|--|--|
| 1<br>3<br>Klantenlijst | *<br>Dagrapporten                                                           | Importeren | Meldingen | Retourlabels<br>bestellen | Klant<br>performan |  |  |  |
| Organisatie & Ge       | ebruikers                                                                   |            |           |                           |                    |  |  |  |
| Klanten                | Gebruikers                                                                  |            |           |                           |                    |  |  |  |
| Transport & Trac       | ering                                                                       |            |           |                           |                    |  |  |  |

Vervolgens krijgt u de klantenlijst (lijst met alle opticiens) te zien, bovenin het scherm kunt u middels de zoekfilters de gewenste klant zoeken.

| SP - Applicatie > Ki | inteniijst » Overzicht                              |                                |                       |                    |                        |                    |            |                                |                 |         |  |  |
|----------------------|-----------------------------------------------------|--------------------------------|-----------------------|--------------------|------------------------|--------------------|------------|--------------------------------|-----------------|---------|--|--|
| et op: U kunt maxin  | taal lof 18 00 uur uw mutaties voor vandaag doorgew | ent Hierna is het nog wel moge | lijk om mutatie in he | I verteden of toel | komst te plaatsen.     |                    |            |                                |                 |         |  |  |
| Overzicht            |                                                     |                                |                       |                    |                        |                    |            |                                |                 |         |  |  |
| Leverancier          |                                                     | Plaats of postcode             | 1                     |                    | 14                     | rzenddatum         | < donde    | rdag, 23 septem                | 04 >            |         |  |  |
| Referentienummer     |                                                     | Adres                          | Adres                 |                    | V.                     | Weergave           |            | Naam oplopend (sticky eerstie) |                 |         |  |  |
| Naam Landcode (alle  |                                                     | (alles)                        | (8)                   |                    | Sector                 |                    |            |                                |                 |         |  |  |
| Items per pagina:    | 19 50 100 500 1000 2000 terrs op de                 | ze pagina: 10                  |                       |                    |                        |                    | pagina: 1  | )                              |                 | 2       |  |  |
|                      |                                                     |                                |                       |                    |                        | controle] alleen v | akante] (a | leen väste Marr                | en) (ateen stop | s alles |  |  |
| Ref.nr.              | Naam                                                | Adres                          |                       | Postcode           | Plaats (landcode)      | Sector             |            | 8                              | н               | Q       |  |  |
| 9450                 | ₹ (MAUROIT)OPTIQUE DES TONGRES                      | RUE DES TONGRI                 | ES 13                 | 1040               | ETTERBEEK (BE)         |                    | 0          |                                |                 |         |  |  |
| 192975               | S DE MOBIELE ZORGGROEP (DOAH)                       | INDUSTRIELAAN                  | 1                     | 9320               | AALST-EREMBODE<br>(BE) | SEM -              | 0          |                                |                 |         |  |  |
| 6488                 | ¥3 2000 OPTIQUE                                     | RUE NEUVE 48                   |                       | 7300               | BOUSSU (BE)            |                    | 6          |                                |                 |         |  |  |
| 74407                | A VUE D'OEIL - SARL LIBOPTIC                        | AVENUE DE LA LI                | BERTE 33              | 1931               | LUXEMBOURG (LU)        | AANGEMELI          | 0          |                                |                 |         |  |  |
| 9264                 | AZ STRAPHAEL                                        | HERESTRAAT 49                  |                       | 3000               | LEUVEN (BE)            |                    | 0          |                                |                 |         |  |  |
| 68223                | AANKOPPC.SOC.PLOEM                                  | MOLENSTRAAT 9                  |                       | 3140               | KEERBERGEN (BE)        |                    |            |                                |                 |         |  |  |
| 10196                | ABAC THOMAS LENSSEN                                 | STATIESTRAAT 10                |                       | 8840               | STADEN (BE)            |                    | 6          |                                |                 |         |  |  |
| 5810                 | <b>₩</b> ACADEMIE.AKOESTIEK                         | ZWIJNAARDSEST                  | EENWEG 17             | 9000               | GENT (BE)              |                    | 0          |                                |                 |         |  |  |
| 6817                 | ACHE                                                | CHAUSSEE DE BR                 | RUXELLES 522          | 1410               | WATERLOO (BE)          |                    | 0          |                                |                 |         |  |  |
| 34142                | ACKE OPTIEK BY                                      | TER LOOIGEMWE                  | G 11                  | 8000               | BRUGGE (BE)            | AANGEMEL           | 0          |                                |                 |         |  |  |
| O reset-filters      | Kannuleren                                          |                                | Voor deze pagir       | na; per klant: Co  |                        | 0 B+H 0 S          | ops: 8 0   | HOO                            | 0 B+H 0 F       | B/H 0   |  |  |
|                      |                                                     |                                |                       |                    |                        |                    |            |                                |                 |         |  |  |

In het voorbeeld hieronder hebben we de zoekfilter ingesteld op klantnummer (relatienummer) 9264. U ziet dan alleen de ingevoerde klant in beeld (als u bijv. op postcode zoekt kunnen er meerdere klanten staan met dezelfde postcode).

Achter de klant ziet u een wit vakje "B" en een wit vakje "H".

Het vakje "B" hoeft u nooit te gebruiken, dit staat voor te leveren zendingen, deze data wordt middels scans door onszelf verwerkt.

Het vakje "H" staat voor "HALEN", in dit vakje voert u het aantal op te halen zendingen (aantal retourzendingen) in en drukt vervolgens op ENTER (u ziet het vakje groen worden, dan is de opdracht verwerkt), dus altijd ENTER na het invoeren.

In het voorbeeld hieronder is het aantal "1" ingevuld. Indien u het aantal retourzendingen niet weet, dan mag u "1" invullen, het gaat erom dat onze chauffeur een ophaalopdracht krijgt.

| nach                                    | tdistributie                            |                      |                                         |                        |                 |                   |                                    |                                                      |            | <b>ل ک</b> |
|-----------------------------------------|-----------------------------------------|----------------------|-----------------------------------------|------------------------|-----------------|-------------------|------------------------------------|------------------------------------------------------|------------|------------|
| PSP - Applicatie » KI                   | antenlijst » Overzicht                  |                      |                                         |                        |                 |                   |                                    |                                                      |            |            |
| Let op: U kunt maxir                    | naal tot 18:00 uur uw mutaties voor var | idaag doorgeven! Hie | rna is het nog wel mogeliji             | k om mutatie in het ve | erleden of toek | omst te plaatsen. |                                    |                                                      |            |            |
| Overzicht                               |                                         |                      |                                         |                        |                 |                   |                                    |                                                      |            |            |
| Leverancier<br>Referentienummer<br>Naam | 0PTODIS<br>9264                         | )<br> <br>           | Plaats of postcode<br>Adres<br>Landcode | (alles)                |                 |                   | Verzenddatum<br>Weergave<br>Sector | < donderdag, 23 september Naam oplopend (sticky eers |            |            |
| Items per pagina:                       | 10 50 100 500 1000 2000                 | items op deze pag    | ina: 1                                  |                        |                 |                   |                                    |                                                      | pa         | gina: 1    |
|                                         |                                         |                      |                                         |                        |                 |                   | controle                           | n vakantie alleen vaste klanter                      | alleen sto | ps alles   |
| Ref.nr.                                 | Naam                                    |                      | Adres                                   |                        | Postcode        | Plaats (landcode) | Sector                             | B                                                    | н          | Q          |
| 9264                                    | A.Z. ST.RAPHAEL                         |                      | HERESTRAAT 49                           |                        | 3000            | LEUVEN (BE)       | -                                  | 0                                                    |            |            |
| C reset-filters                         | K annuleren                             |                      |                                         | Voor deze pagina;      | per klant: Col  | II: B O H O C     | 0 0 B+H 0                          | Stops: B 0 H 0 0 0                                   | <b>^</b>   | B/H 0      |
| 📥 exporteren                            | huidig overzicht exporteren             |                      |                                         |                        |                 |                   |                                    |                                                      |            |            |

Meer hoeft u niet meer te doen, de retouropdracht is verwerkt en onze chauffeur zal het adres bezoeken voor een afhaalopdracht.

NOTE: Het is niet verplicht om een retourzending aan te melden, wanneer onze chauffeur komt leveren bij een opticien zullen de retouren altijd worden meegenomen. Indien er geen levering is voor een klant, en u wel een retourzending bij de klant wilt afhalen, dan kan bovenstaande wellicht een oplossing bieden.

Alternatief is een leeg pakketje te verzenden naar de opticien, maar hiervoor heeft u dan wel een verzend etiket nodig en wij hebben begrepen dat deze door sommige leden uit de portal van Nox worden gehaald, dit zal per 30-9 niet meer mogelijk zijn en biedt bovenstaande u de oplossing.